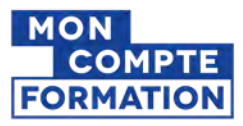

# **Tutoriel « Moncompteformation »**

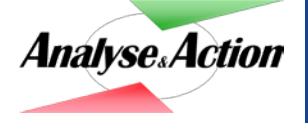

Analyse & Action

## 1/ Je vais sur le site « Moncompteformation »

Dans la barre de recherche je tape « mon compte formation » et je clique sur le 1<sup>er</sup> lien.

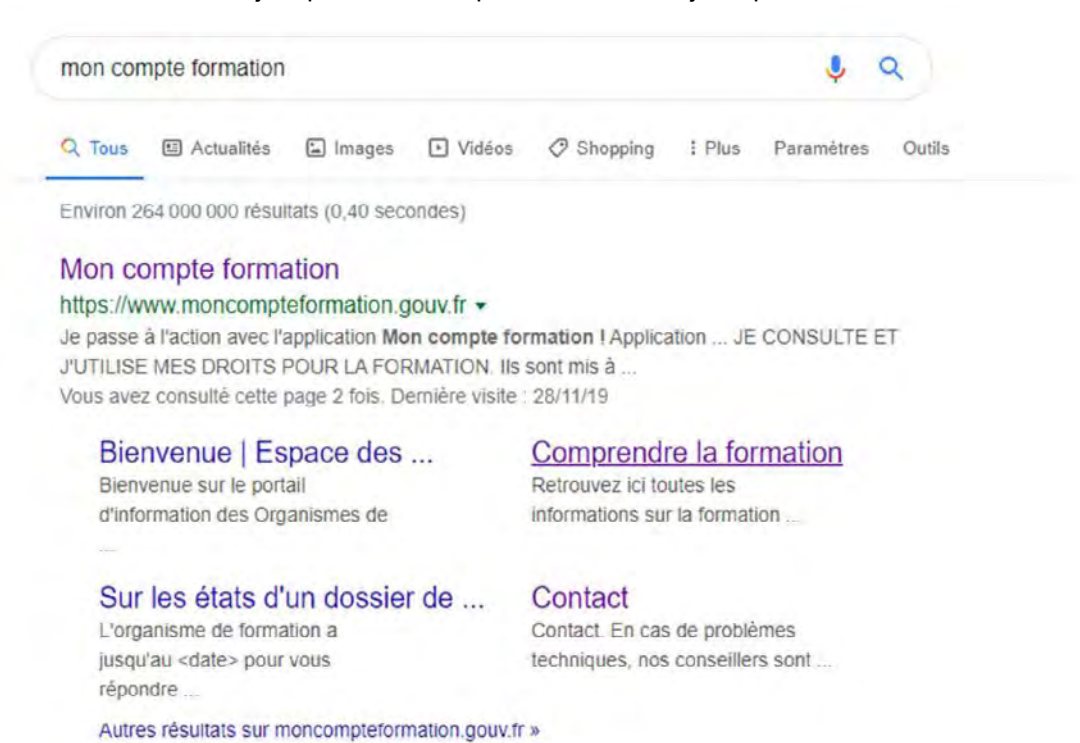

#### 2/ Je me connecte ou je créé mon compte

Pour activer mon compte, je renseigne mon numéro de sécurité sociale (inscrit sur ma carte vitale) et mon adresse email puis je remplis le formulaire d'inscription.

| MON         COMPTE         Rechercher une formation         Mes droits formation         Mes dossiers de formation         Comprendre la for           Summary         FORMATION         Formation         Mes droits formation         Mes dossiers de formation         Comprendre la formation | mation Se connecter                                                                                                    |
|----------------------------------------------------------------------------------------------------|----------------------------------------------------------------------------------------------------|
| Je pass                                                                                                    | e à l'action avec l'application Mon compte formation !<br>Application disponible sur 💽 Mon Store 🕨 Coople Pay                                                                                                    |
| JE CONSULTE ET<br>J'UTILISE MES DROITS<br>POUR LA FORMATION                                                                                                    | JE TROUVE<br>UNE FORMATION<br>ET JE M'INSCRIS                                                                                                    |
| lis sont mis à jour chaque année en fonction<br>de votre activité et de votre temps de travail.                                                                                                    | Q Formation, métier, compétence                                                                                                    |
| Je crée mon compte<br>2. Yous avez déjà un compte ? <b>Se connector</b>                                                                                                    | Toutes les l'annualion en d'annualion à l'annualion à l'annu |
|                                                                                                    | ♥         Vitile ou còde postat                                                                                                    |

#### 3/ Je consulte mes droits

Une fois connecté, j'accède à « MonCompteFormation » et je découvre le montant, en euros, dont je dispose pour me former.

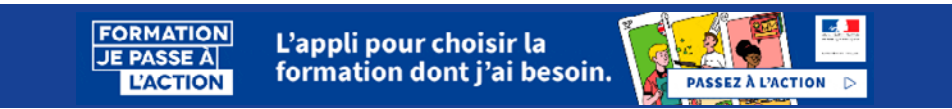

## 4/ Je cherche et je choisis une formation

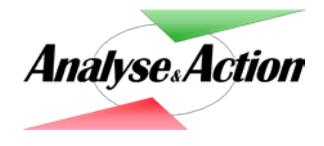

J'utilise le moteur de recherche et je tape : *« bilan de compétences »* dans la case *« formation, métier, compétence »* ; je renseigne également ma ville ou mon code postal dans la case dédiée et je choisis «Formation en centre» puis je lance la recherche.

|                  | JE TROUN<br>UNE FORI<br>ET JE M'II | /E<br>MATION<br>NSCRIS |                         |
|------------------|------------------------------------|------------------------|-------------------------|
| ۹. ۳             | ILAN DE COMPETENCES                |                        | ⊗                       |
| Toutes<br>format | les<br>ions                        | Formation en<br>centre | Formation à<br>distance |
| <b>Q</b> V       | ille ou code postal                |                        | ÷                       |

J'affine la liste de résultats en indiquant *« Analyse et Action »* dans la case *« Nom de l'organisme »* en bas à gauche. Je choisis un bilan de compétences en fonction de la ville souhaitée et je clique sur la formation.

|                                                                           | Toutes les<br>formations.                     | Formation en Formation à<br>centre distance                       |                        |
|---------------------------------------------------------------------------|-----------------------------------------------|-------------------------------------------------------------------|------------------------|
| Q BILAN DE COMPETENCES                                                    | RENNES (35000)                                | 0                                                                 | Trouver                |
| Filtre (1) Tout effe                                                      | er 76 résultats pour votre recherche          |                                                                   | Trier p.<br>Pertinence |
| Prix Ella<br>7 500 € et plus                                              | Bilan de compétences<br>par ANALYSE ET ACTION | <ul> <li>■ RENNES</li> <li>€ 1 600,00 €</li> <li>① 24h</li> </ul> | *                      |
| 0 75000 et pi<br>Vos dates de disponibilité etia<br>Débute au plus tôt te | Bilan de compétences<br>par ANALYSE ET ACTION | <ul> <li>■ RENNES</li> <li>€ 1 600,00 €</li> <li>① 24h</li> </ul> | ¢                      |
| Termine au plus tard le                                                   | Bilan de compétences<br>par ANALYSE ET ACTION | <ul> <li>♥ BRUZ</li> <li>€ 1 600,00 €</li> <li>O 24h</li> </ul>   | Ŷ                      |

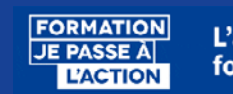

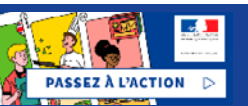

## 5/ Je sélectionne une formation et je m'y inscris

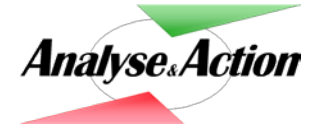

Depuis la fiche «Bilan de compétences Analyse & Action», je clique sur « s'inscrire à cette formation ». puis je complète et valide mon dossier d'inscription.

| Modalités d'inscription                                                                                                    | Lieu de la formation                                                      |
|----------------------------------------------------------------------------------------------------|---------------------------------------------------------------------------|
| Un entretion d'information sur le bilan de compétences, gratuit et<br>sans engagement, pour êchanger avec un conseiller.                                                                                                    | A distancé et en centre<br>120 Rue De la Petite Palud<br>29800 LANDERNEAU |
| Niveau de sortie                                                                                                    | Prix de la formation                                                      |
| 📚 Sans niveau spécifique                                                                                                    | € 1.600,00 €                                                              |
| Description<br>24h de formation                                                                                                    | Financez votre formation avec vos 2 220,00 € de droits<br>formation.      |
| Objectifs                                                                                                    |                                                                           |
| L'objectif de cet accompagnement est de définir un projet<br>professionnel et, le cas échéant, un projet de formation. Moment                                                                                                    | Inscription                                                               |
| privilégié de votre vie professionnelle, le bilan de compétences vous                                                                                                    | Dates à définir avec l'organisme de formation                             |
| permet de : - Faire le point sur voire carrière et sur vos possibilités<br>d'évolution professionnelle - Analyser vos acquis professionnels et<br>personnels, identifier vos motivations, vos priorités au travail, vos<br>aptitudes afin de définir ou affiner un ou plusieurs projets<br>professionnels -Favoriser votre bien - être au travail et votre | S'inscrire à cette formation                                              |

Je complète et valide mon dossier d'inscription.

FORMATION

JE PASSE À L'ACTION

| vo  | cours de création<br>tre dossier n'a pas été envoyé, vous pouvez compléter, modifier ou supprimer votre e                                       | Dossier n° 3954315122<br>Supprimer man dossier                                                                                 |                                                               |
|-----|----------------------------------------------------------------------------------------------------|----------------------------------------------------------------------------------------------------|---------------------------------------------------------------|
|     | Ma formation<br>Bilan de compétences<br>par ANALYSE ET ACTION<br>1 600,00 «<br>Cette formation comporte des modalités d'inscription spécifiques | Contact de l'organisme<br>0299943534<br>pascaline.perigols@analyse-et-<br>action.com<br>14 RUE DES FEUTERIES<br>25300 FOUGERES | Lieu de la formation<br>1 PL du Maréchal Juin<br>35000 RENNES |
|     |                                                                                                    |                                                                                                    | Voir le détail                                                |
| Met | Informations professionnelles                                                                                                    | 1                                                                                                    |                                                               |
|     | Diplôme ou titre à finalité professionnelle de niveau Bac+5 (Mast                                                                               |                                                                                                    |                                                               |
|     |                                                                                                    |                                                                                                    |                                                               |

L'appli pour choisir la

formation dont j'ai besoin.

2

PASSEZ À L'ACTION D

S.